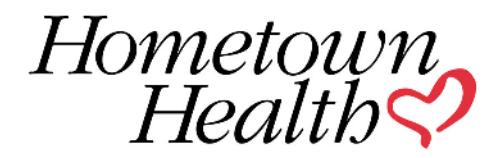

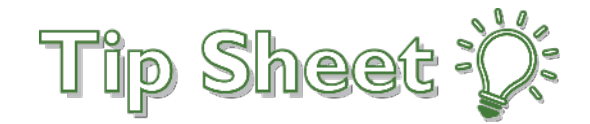

## Link New Site Request

In order to gain access to **Link**, Hometown Health's Provider Portal, a Site Administrator will need to follow the steps below. If your site already has an EpicCare Link account and a Site Administrator in place, you do not need to re-register in order to gain the additional healthplan features; they will automatically be available to you effective January 1, 2022.

It's important to note, users requesting the site will be considered the Site Administrator. Once their site is active January 1, 2022 and thereafter, they will be able to grant access to other users within their office.

## Try It Out

1. The Site Owner or the Site Administrator will go to the EpicCare Link https://ecl.renown.org and select "Request New Account".

| powered by Epic      |
|----------------------|
| EpicCare <b>Link</b> |
| <u> </u>             |
| Password             |
| LOG IN               |
| Forgot password?     |
| Request New Account  |
| Check Claim Status   |

2. In the "New Account Request" section, click on "Request access" for a new clinical services account or non-clinical services account.

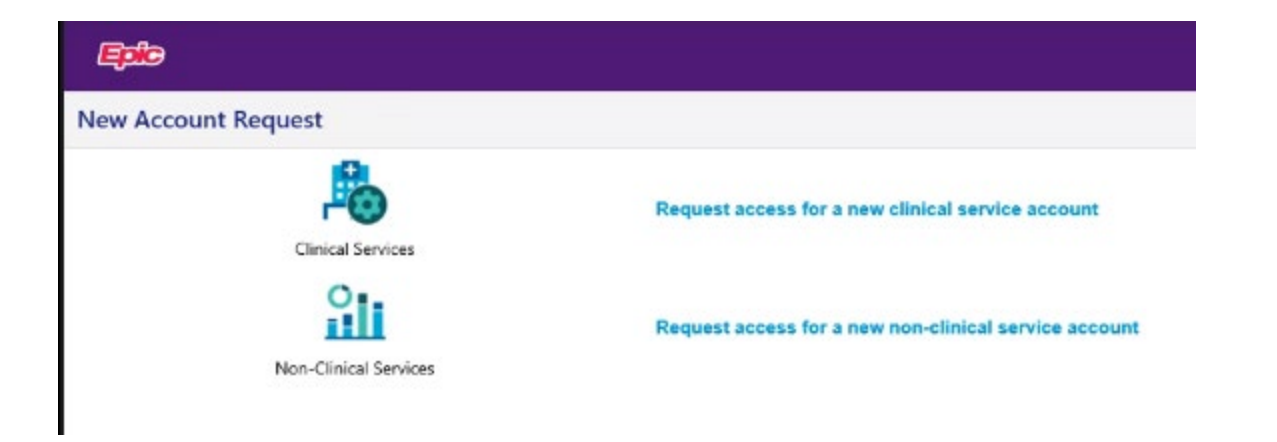

| ew Account Request 🕴 Clinical Services |                    |                                                                                   |         |  |
|----------------------------------------|--------------------|-----------------------------------------------------------------------------------|---------|--|
|                                        |                    | 1. Site Information 2. Users 3. Venfic                                            | ation   |  |
|                                        | Site Informatio    | n                                                                                 |         |  |
|                                        | 😝 Site name:       |                                                                                   |         |  |
|                                        | 😝 Site type:       | Ambulatory Surgical Center                                                        | ~       |  |
|                                        | Phone:             | Assisted Living Facility<br>Birthing Center                                       |         |  |
|                                        | Address            | Community Mental Health Center<br>Comprehensive Inpatient Rehabilitation Facility |         |  |
|                                        | Address:           | Comprehensive Outpatient Rehabilitation Facility                                  |         |  |
|                                        |                    | Emergency Room - Hospital                                                         |         |  |
|                                        | O City             | Home Health<br>Hospice                                                            |         |  |
|                                        | C Cut              | Independent Clinic<br>Indian Health Service Free-standing Facility                |         |  |
|                                        | e State:           | Indian Health Service Provider-based Facility<br>Inpatient Hospital               |         |  |
|                                        | County:            | Inpatient Psychiatric Facility                                                    |         |  |
|                                        | Country:           | Non-residential Opioid Treatment Facility                                         |         |  |
|                                        | Link Vendor        | Non-residential Substance Abuse Treatment Facility<br>Nursing Facility            |         |  |
|                                        | G List all Vend    | Payer - Health Insurance Company Access<br>Physician Office                       | Comment |  |
|                                        |                    | Prison/Correctional Facility<br>Psychiatric Facility - Partial Hospitalization    |         |  |
|                                        | List               | Psychiatric Residential Treatment Center                                          | Comment |  |
|                                        | Other              | Rural Health Clinic                                                               |         |  |
|                                        | Please provide a l | P Telehealth                                                                      |         |  |
|                                        | 🔔 Comments:        | Urgent Care Facility<br>Veterans Services                                         | ×       |  |
|                                        |                    |                                                                                   | Ī       |  |
|                                        |                    |                                                                                   | ~       |  |
|                                        |                    | 1                                                                                 |         |  |
|                                        |                    |                                                                                   |         |  |
|                                        |                    |                                                                                   |         |  |

- Choose from the list to select Site Type.
- List all Vendor and Vendor Tax ID information. Option to Add multiple.
- List Direct address if one exsists.

| B List all Vendors and Vendor Tax ID: |     | Comment |
|---------------------------------------|-----|---------|
|                                       | Add |         |
| List Direct Address if known          |     | Comment |
| Hher                                  |     |         |

4. For non clinical services, fill in the required information indicated by the red exclamation point.

| Exte                                      |                                                                                                    |
|-------------------------------------------|----------------------------------------------------------------------------------------------------|
| New Account Request Non-Clinical Services | 0                                                                                                    |
|                                           | 1. Site Information 2. Users 3. Venification                                                              |
| Site Informatio                           |                                                                                                    |
| 🚯 Site name:                              |                                                                                                    |
| Site type:                                |                                                                                                    |
| 😝 Phone:                                  | Billing Services County Services                                                                          |
| Address                                   | Employer<br>Leased Network                                                                                |
| 🚱 Address                                 | Payer - Health Insurance Company Access Research Revenue Instantion Revenue Instantion Revenue Instantion |
| G City:                                   | Timo Tariy Pominisolado                                                                                   |
| State:                                    | ▼ 20°:                                                                                                    |
| County                                    | V                                                                                                    |
| Country:                                  |                                                                                                    |
| New Corporatio                            | Question                                                                                                  |
| e List                                    | associated Corporation for new Employers                                                                  |
|                                           | Add                                                                                                    |
| Other                                     |                                                                                                    |
| Please provide a l                        | usiness justification for this access.                                                                    |
| 4. Comments:                              | ^                                                                                                    |
|                                           |                                                                                                    |
|                                           | Y                                                                                                    |
|                                           |                                                                                                    |
|                                           |                                                                                                    |
|                                           |                                                                                                    |
|                                           |                                                                                                    |
|                                           | A Next X Control Downert                                                                                  |
|                                           |                                                                                                    |

- Choose from the list to select Site Type.
- Add New Corporation information.

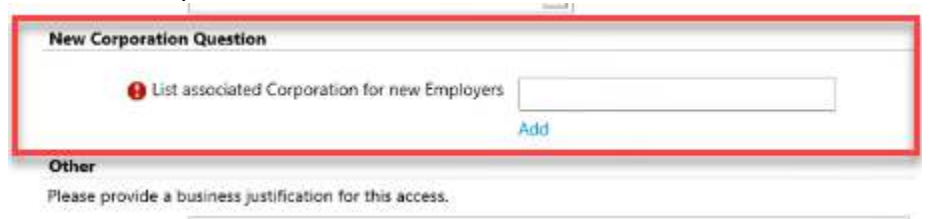

5. Next, from the New Account Request section, you'll need to click the link "Request a New Site Admin".

| Epile -                                           |                        |             |
|---------------------------------------------------|------------------------|-------------|
| New Account Request 🕨 Site 🕨 Users 🕨              | Add User               | ē           |
| Please choose one of the following options to add | a user to your site    |             |
|                                                   | Request New Site Admin |             |
| Site Admin                                        |                        |             |
|                                                   |                        |             |
|                                                   |                        |             |
|                                                   |                        |             |
|                                                   |                        |             |
|                                                   |                        |             |
|                                                   |                        |             |
|                                                   | -> Continu             | ue X Cancel |

6. Fill in the required information indicated by the red exclamation point.

a. You MUST check the box "Make this user a site administrator" or you will receive an error.

|   | User Information                                     |                                      |                         |               |
|---|------------------------------------------------------|--------------------------------------|-------------------------|---------------|
|   | Name (Last,First):                                   |                                      |                         |               |
|   | Basic Information                                    |                                      |                         |               |
|   | Date of birth:                                       | e ssn                                | ь [                     | 1             |
|   | 😝 Work e-mail:                                       |                                      |                         |               |
|   | Other                                                |                                      |                         |               |
|   | Comments:                                            |                                      |                         |               |
|   |                                                      |                                      |                         |               |
|   |                                                      |                                      |                         |               |
|   |                                                      |                                      |                         |               |
|   | Site Administrator                                   |                                      |                         |               |
|   | A site administrator is the person responsible for m | aintainino a site's records. These r | esponsibilities include | erifying that |
|   | user accounts are current, deactivating the account  | s of users who are no longer active  | at the site, and submi  | tting         |
|   |                                                      |                                      | r,                      |               |
|   | requests to activate new user accounts. Every site n | iust have at least one administrate  |                         |               |
| _ | requests to activate new user accounts. Every site n | ust have at least one administrate   |                         |               |
|   | requests to activate new user accounts. Every site m | ust have at least one administrate   |                         |               |

7. Make sure the information is correct and click "Verification" to continue.

| New Account Request   Site   User  |            |                |                             |                    |                                        |
|------------------------------------|------------|----------------|-----------------------------|--------------------|----------------------------------------|
| New Account Request + Site + Users |            |                |                             |                    | 1                                      |
|                                    |            | 1. Site Inform | dien 2. Users 1. Verbiation |                    |                                        |
| sers                               |            |                |                             |                    |                                        |
| 🕈 Add 💉 Edit 💻 Delena              |            |                |                             |                    |                                        |
| Name                               | User Type  | NPI.           | E-mail                      | Site Administrator |                                        |
| Duri TpicCain                      | Site Admin |                | test@test.org               | Yes                |                                        |
|                                    |            |                |                             |                    |                                        |
|                                    |            |                |                             |                    |                                        |
|                                    |            |                |                             |                    |                                        |
|                                    |            |                |                             |                    |                                        |
|                                    |            |                |                             |                    |                                        |
|                                    |            |                |                             |                    |                                        |
|                                    |            |                |                             | - Sta Informatio   | an an attraction and a Country Descent |

8. From the "Verification" screen, agree to the terms and conditions, check the box for I'm not a robot, and fill in the requested by information.

| lew Account Request + Site + Users | Verification |                       |                                                                          |                                              |                                                                                  |  |
|------------------------------------|--------------|-----------------------|--------------------------------------------------------------------------|----------------------------------------------|----------------------------------------------------------------------------------|--|
|                                    |              |                       | 1. Situ Informatio                                                       | n 2. Users 3. Verificatio                    |                                                                                  |  |
|                                    | V            | erification           | 18                                                                       |                                              | -                                                                                |  |
|                                    | ,            | Terms and Conditions: | Use EpicCareLink to access                                               | clinical information (i                      | e., lab results, transcriptions)                                                 |  |
|                                    |              |                       | EpicCareLink is sponsored t<br>Center. Throughout the doc:<br>providers. | oy Renown Health, Ba<br>ument EpicCareLink S | arton Health and Carson Valley Medical<br>Sponsors denotes the above mentioned v |  |
|                                    |              | t senate to any       | S I agree to the Terms and Ci                                            | onditions above.                             | ,                                                                                |  |
|                                    |              | Verification:         | I'm not a robot                                                          | немитски                                     |                                                                                  |  |
|                                    |              | Requested by:         |                                                                          |                                              |                                                                                  |  |
|                                    |              |                       |                                                                          |                                              |                                                                                  |  |
|                                    |              |                       |                                                                          |                                              |                                                                                  |  |
|                                    |              |                       |                                                                          |                                              |                                                                                  |  |
|                                    |              |                       |                                                                          |                                              |                                                                                  |  |
|                                    |              |                       |                                                                          |                                              |                                                                                  |  |
|                                    |              |                       |                                                                          |                                              |                                                                                  |  |
|                                    |              |                       |                                                                          |                                              |                                                                                  |  |
|                                    |              |                       |                                                                          |                                              |                                                                                  |  |
|                                    |              |                       |                                                                          |                                              |                                                                                  |  |
|                                    |              |                       |                                                                          |                                              |                                                                                  |  |
|                                    |              |                       |                                                                          |                                              |                                                                                  |  |

• When you click "I'm not a robot", select the images requested from the Captcha screen and verify.

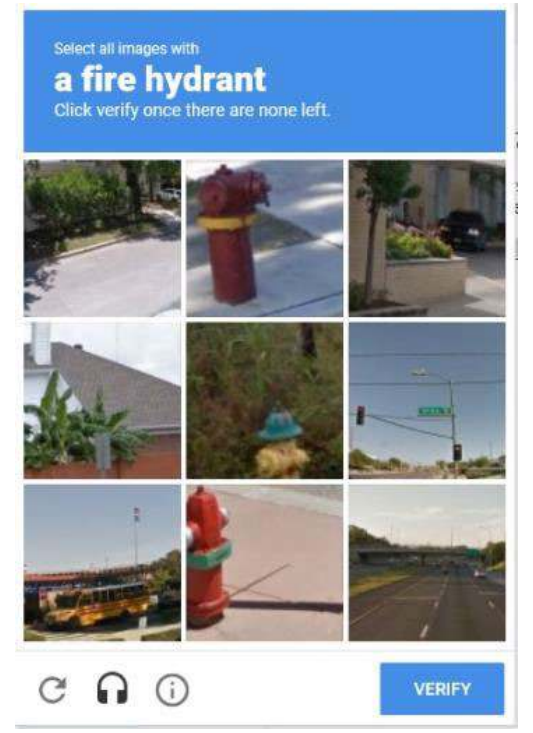

9. Site Admins will get a confirmation with a Reference number when request is complete.

| Epilo                                             |                                                     |                                                              |                                                           |                                    |
|---------------------------------------------------|-----------------------------------------------------|--------------------------------------------------------------|-----------------------------------------------------------|------------------------------------|
| New Account Request   Confirmation                | on                                                  |                                                              |                                                           | ē                                  |
| Reference #: 19525324                             |                                                     |                                                              |                                                           |                                    |
| Thank you for requesting an EpicCare Link account | nt. The user will receive their EpicCare Link login | credentials within 7-10 business days, which will include in | structions on how to access a brief eLearning Lesson thro | igh Online Learning Academy (OLA). |
| The OLA must be completed before their EpicCan    | e Link credentials will work.                       |                                                              |                                                           |                                    |
| Please contact the Help Desk at 775-982-4042 wi   | th any further questions.                           |                                                              |                                                           |                                    |
| Thank you,                                        |                                                     |                                                              |                                                           |                                    |
| EpicCare Link Team                                |                                                     |                                                              |                                                           |                                    |
|                                                   |                                                     |                                                              |                                                           |                                    |
|                                                   |                                                     |                                                              |                                                           | ✓ OK                               |

For questions regarding registration, please reach out to the Help Desk 775-982-4042.